# Guida per le parti – firma con SPID

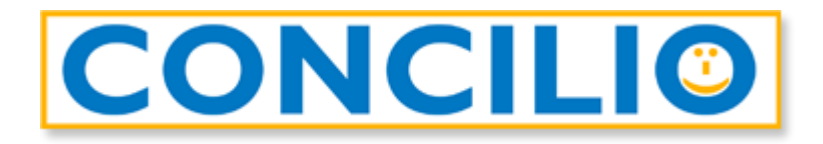

# Processo di firma

Aprite l'e-mail ricevuta da *Assistente GoSign <gosign@infocert.it>* e cliccate sul tasto *Vai alla firma*: si aprirà la pagina web per l'accesso alla pratica.

| GOSIGN                                                                                                    |                                        |
|----------------------------------------------------------------------------------------------------|----------------------------------------|
| Gentile Michele Campagna,                                                                                         |                                        |
| Testo invitation message                                                                                          |                                        |
| Per consultare e firmare il documento, utilizza il pulsante sottostante                                           |                                        |
| Se non sei in possesso di un certificato di firma, potrai procedere a effettuare un riconoscimento Vai alla Firma | per finalizzare l'operazione di firma. |
| Il team GoSign                                                                                                    |                                        |
| GoSign WEB (Prod) V. 5.29.1.607                                                                                   | TINEXTA GROUP                          |

Nella finestra che si apre troverete il messaggio di benvenuto di GoSign:

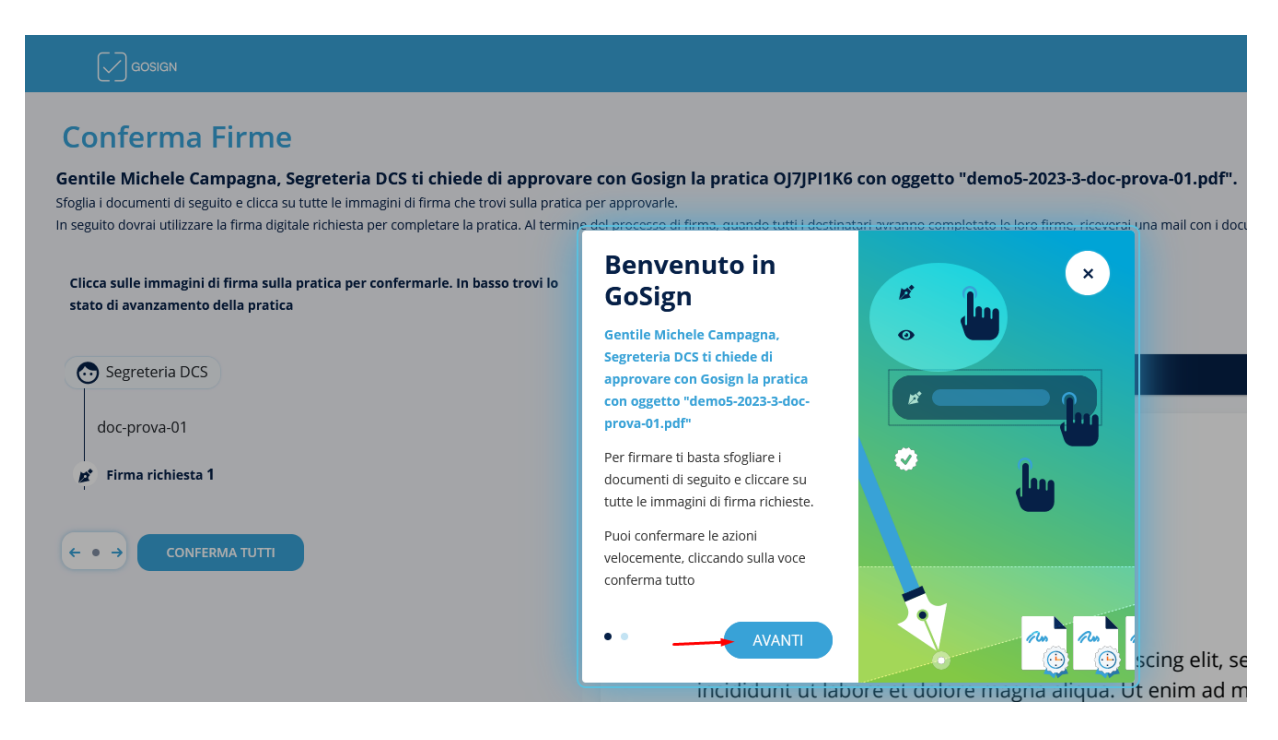

Cliccate su Avanti e poi nuovamente Avanti.

Nella finestra potete visualizzare l'anteprima del documento da firmare. Al fondo dell'ultima pagina trovate l'icona di un *pennino* con il vostro nome.

È di colore blu, cliccateci sopra per farla diventare verde:

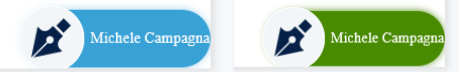

Così facendo abilitate il tasto FIRMA a fondo pagina.

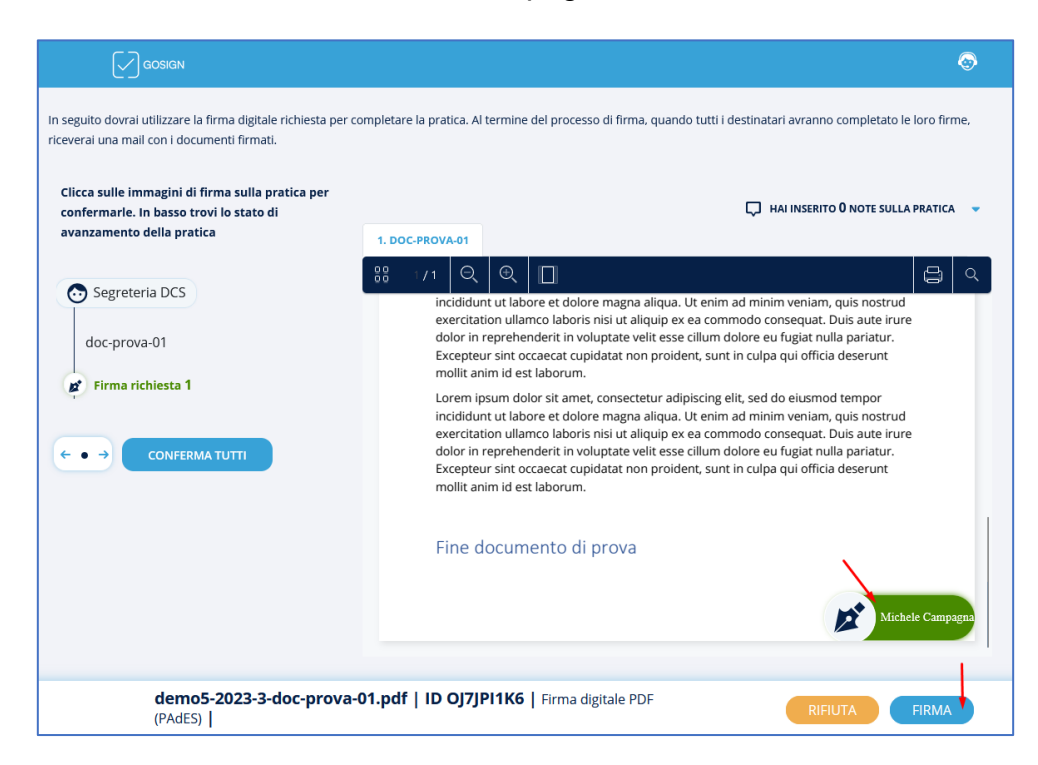

## DCS DIGITAL PA SRL ORDINI PROFESSIONALI ED ALTRE PA

# **IMPORTANTE:** Funzionalità da non utilizzare

In questa pagina è possibile inserire delle note sulla pratica oppure rifiutarsi di firmare la pratica inserendo una motivazione:

| Clicca sulle immagini di firma sulla<br>pratica per confermarle. In basso trovi<br>lo stato di avanzamento della pratica | HAI INSERITO O NOTE SULLA PRATICA 🔹                                                                                                    |
|----------------------------------------------------------------------------------------------------|----------------------------------------------------------------------------------------------------|
| Segreteria DCS                                                                                                    |                                                                                                    |
| Firma richiesta 1                                                                                                    | Inizio documento di prova         Lorem ipsum dolor sit amet, consectetur adipiscing elit, sed do elusmod tempor<br>incididunt ut labore et dolore magna aliqua. Ut enim ad minim veniam, quis nostrud<br>exercitation ullamco laboris nisi ut aliquip ex ea commodo consequat. Duis aute irure<br>dolor in reprehenderit in voluptate velit esse cillum dolore eu fugiat nulla pariatur.<br>Excepteur sint occaecat cupidatat non proident, sunt in culpa qui officia deserunt<br>mollit anim id est laborum.         Lorem ipsum dolor sit amet, consectetur adipiscing elit, sed do elusmod tempor<br>incididunt ut labore et dolore magna aliqua. Ut enim ad minim veniam, quis nostrud<br>exercitation ullamco laboris nisi ut aliquip ex ea commodo consequat. Duis aute irure<br>dolor in reprehenderit in voluptate velit esse cillum dolore eu fugiat nulla pariatur.<br>Excepteur sint occaecat cupidatat non proident, sunt in culpa qui officia deserunt<br>mollit anim id est laborum.         Lorem ipsum dolor sit amet, consectetur adipiscing elit, sed do eiusmod tempor<br>incididunt ut labore et dolore magna aliqua. Ut enim ad minim veniam, quis nostrud<br>exercitation ullamco laboris nisi ut aliquip ex ea commodo consequat. Duis aute irure<br>dolor in reprehenderit in voluptate velit esse cillum dolore eu fugiat nulla pariatur.<br>Excepteur sint occaecat cupidatat non proident, sunt in culpa qui officia deserunt<br>mollit anim id est laborum.         Lorem ipsum dolor sit aliquip ex ea commodo consequat. Duis aute irure<br>dolor in reprehenderit in voluptate velit esse cillum dolore eu fugiat nulla pariatur.<br>Excepteur sint occaecat cupidatat non proident, sunt in culpa qui officia deserunt<br>mollit anim id est laborum.         Lorem ipsum dolor sit amet, consectetur adipiscing elit, sed do eiusmod tempor |
|                                                                                                    | inclididunt ut labore et dolore magna aliqua. Ut enim ad minim veniam, quis nostrud<br>exercitation ullamco laboris nisi ut aliquip ex ea commodo consequat. Duis aute irure<br>dolor in reprehenderit in voluptate velit esse cillum dolore eu fugiat nulla pariatur.                                                                                                    |
| digitale PDF (PAdES)                                                                                                    | Firma RIFIUTA FIRMA                                                                                                    |

L'inserimento di **note** sulla pratica così come l'inserimento del **motivo del rifiuto** nel caso in cui un utente clicchi sul tasto **RIFIUTA** (invece di *FIRMA*) sono funzionalità che

Non vanno utilizzate perché non sono volutamente gestite in Concilio.

Si presuppone che essendo in videoconferenza, sia in un caso (note) che nell'altro (rifiuto) la parte comunichi direttamente con il mediatore.

Dopo aver cliccato sul tasto **FIRMA**, vi ritrovate nella schermata successiva nella quale dovete selezionare *Firma con identificazione* e cliccate sul tasto **AVANTI** a fondo pagina.

| GOSIGN                                                                                                    |                                                                                                    | <b>⊗</b>                                                                                           |
|----------------------------------------------------------------------------------------------------|----------------------------------------------------------------------------------------------------|----------------------------------------------------------------------------------------------------|
| Conferma Firme<br>Gentile Michele Campagna, conferma<br>Quando il processo sarà completato da tutti i desti | DEMO5-2023-3-DO<br>I l'operazione con il tuo certificato di<br>natari riceverai una copia della pratica da te firma | DC-PROVA-01.PDF   ID OJ7JPI1K6   DIGITALE PDF (PADES)<br>Ii firma per concludere<br>ata via email. |
| È STATA RICHIESTA UNA FIRMA DI TIPO DIGITA                                                                  | LE PDF (PADES)                                                                                                    |                                                                                                    |
| Firma con Dispositivo                                                                                       | Firma Remota                                                                                                    | <ul> <li>Firma con identificazione</li> </ul>                                                      |
|                                                                                                    |                                                                                                    | Stai per firmare: demo5-2023-3-doc-prova-01.pdf                                                    |
| La firma con identificazione permette la lavo                                                               | razione di una singola pratica alla volta                                                                           |                                                                                                    |
| demo5-2023-3-doc-prova-01.pd                                                                                | f   ID 0J7JPI1K6                                                                                                    | AVANTI                                                                                             |

Si aprirà un popup. Cliccate su **CONFERMA** per proseguire:

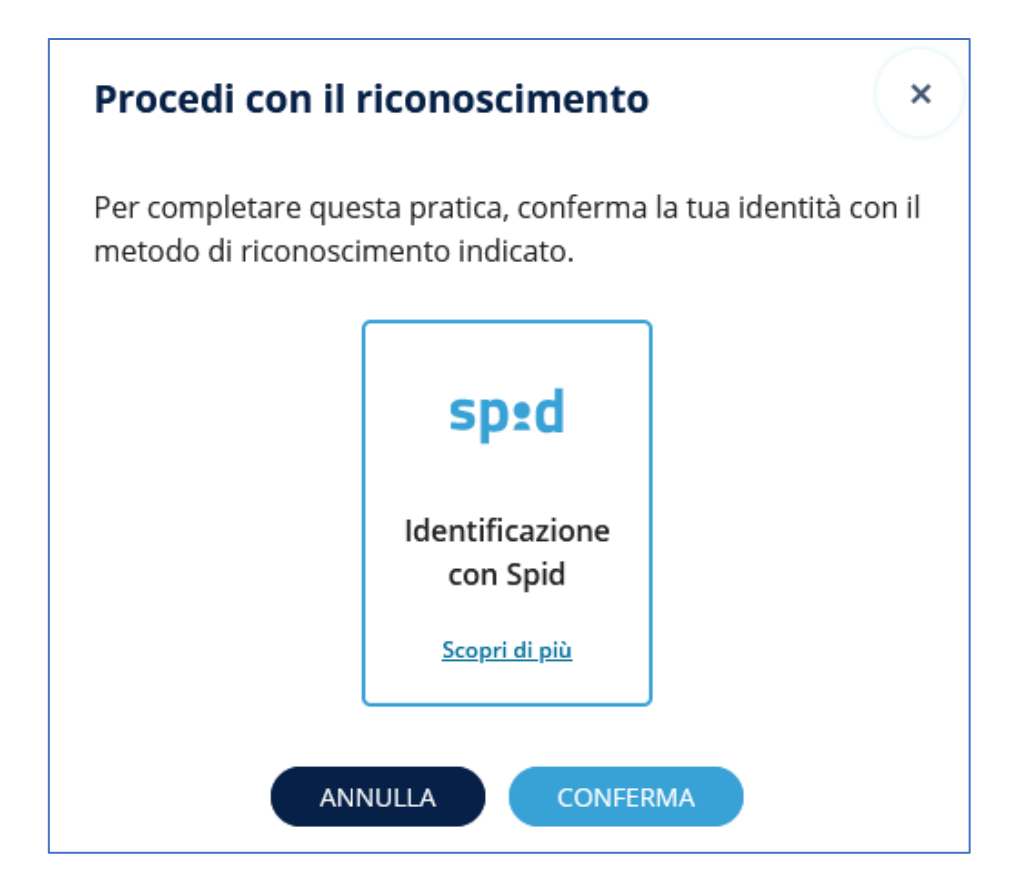

# DCS DIGITAL PA SRL ORDINI PROFESSIONALI ED ALTRE PA

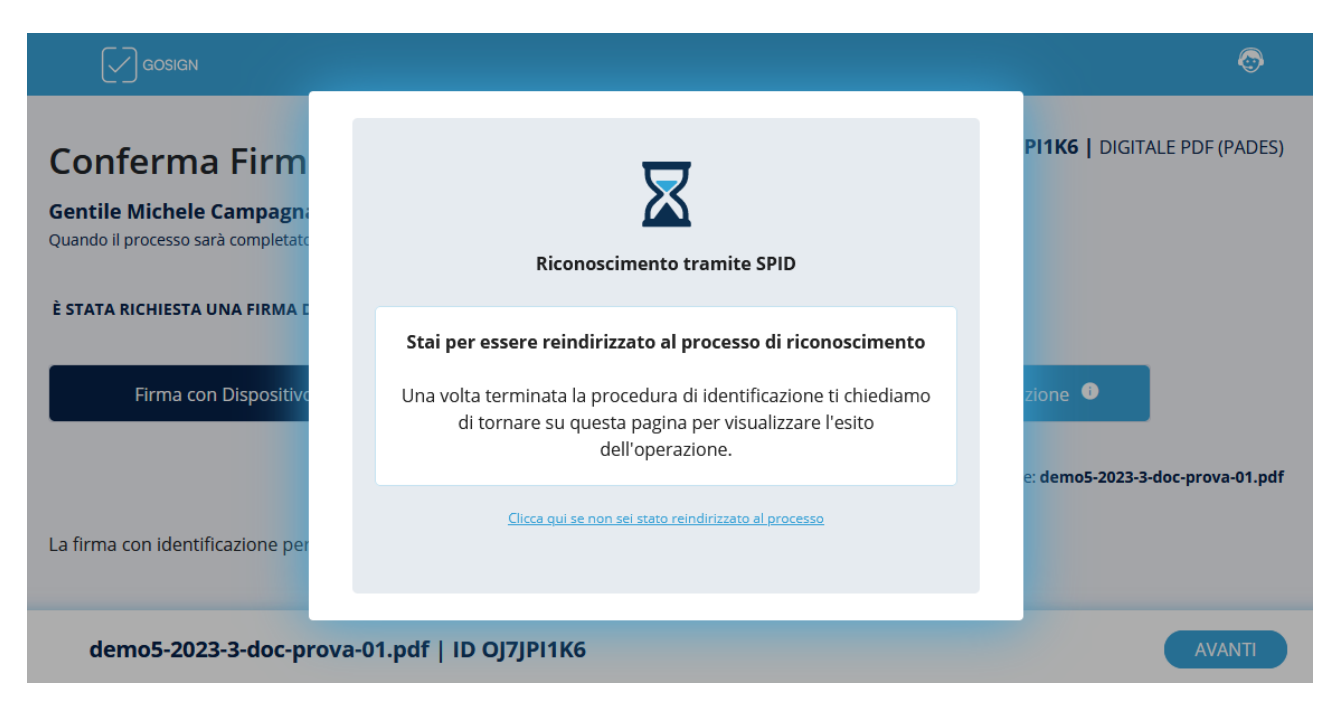

Automaticamente (o dopo aver cliccato sul link dedicato) siete stati reindirizzati sulla pagina di *Infocert*.

Cliccate sul tasto *Entra con SPID* e scegliete il vostro gestore d'identità.

|                                       | Benvenuto/a                                                                                                    |
|---------------------------------------|----------------------------------------------------------------------------------------------------|
| 1 Benvenuto                           | Segui le istruzioni per completare il processo.                                                                                                    |
| 2 Riconoscimento<br>SPID<br>3 Privacy | Attività da svolgere:       Tieni a portata di mano:         Cliccare su "Entra con SPID" e autenticarsi con       Dati anagrafici         la propria Identità Digitale       Inserire i propri dati di contatto         Accettare le condizioni contrattuali e firmare       Kentare di contatto |
| 4 I tuoi dati                         | elettronicamente i documenti                                                                                                    |
| 5 Ottieni il tuo<br>certificato       | Entra con SPID                                                                                                    |
| 6 Firma il contratto                  |                                                                                                    |

Utilizzate la vostra normale procedura di accesso con lo SPID per poi essere rediretti sulla procedura di *Infocert*.

#### DCS DIGITAL PA SRL ORDINI PROFESSIONALI ED ALTRE PA

## DCS SOFTWARE E SERVIZI SRL CLIENTI PRIVATI B2B

Spuntate le vostre scelte e cliccate su *Procedi* a fondo pagina.

|                                 | Privacy                                                                                                    |
|---------------------------------|----------------------------------------------------------------------------------------------------|
| <b>1</b> Benvenuto              | O Dichiarazioni                                                                                                    |
| 2 Riconoscimento<br>SPID        | Il Cliente dichiara di aver letto e compreso il contenuto dell'Informativa della "Privacy Notice – Servizi InfoCert", pubblicata nella pagina<br>"Documentazione", sul sito www.infocert.it.                                                                                                |
| 3 Privacy                       | In particolare, il Cliente è stato reso edotto del trattamento dei propri dati personali necessario ai fini dell'erogazione del servizio e,<br>spuntando le caselle in basso e firmando dove richiesto, il Cliente può liberamente prestare il suo consenso e, di conseguenza, autorizzare: |
| 4 I tuoi dati                   | a. al trattamento dei dati in relazione all'invio da parte del Titolare di comunicazioni commerciali e/o promozionali relative a<br>prodotti/servizi di qualsivoglia natura propri o di altre società <b>(consenso facoltativo)</b>                                                         |
| 5 Ottieni il tuo<br>certificato | <ul> <li>Accetto          <ul> <li>Non accetto</li> </ul> </li> <li>b. alla comunicazione o alla cessione dei dati ad altre società che li utilizzeranno per proprie finalità commerciali e/o promozionali in qualità di autonomi titolari. (consenso facoltativo)</li> </ul>               |
| 6 Firma il contratto            | O Accetto  Non accetto                                                                                                    |
| 7 Processo<br>completato        |                                                                                                    |
|                                 | Procedi                                                                                                    |

Verificate le vostri *informazioni anagrafiche* e cliccate su *Procedi* a fondo pagina.

| 1 Remanute                      | Dati personali     |         |         |
|---------------------------------|--------------------|---------|---------|
|                                 | Dati parranali     |         |         |
| 2 SPID                          | Nome               | Cognome |         |
| <b>3</b> Privacy                |                    |         |         |
| 4 I tuoi dati                   | -                  |         |         |
| 5 Ottieni il tuo<br>certificato |                    |         |         |
| 6 Firma il contratto            |                    |         |         |
| 7 Processo<br>completato        | • Dati di contatto |         |         |
|                                 | I                  |         |         |
|                                 | 🖒 Non Proseguire   |         | Procedi |

Verificate i vostri dati di contatto e cliccate nuovamente su Procedi a fondo pagina.

|                                 | Dati personali                                                   |
|---------------------------------|------------------------------------------------------------------|
| <b>1</b> Benvenuto              | Informazioni anagrafiche                                         |
| 2 Riconoscimento<br>SPID        | Dati di contatto                                                 |
|                                 | Telefono cellulare (inserire con il prefisso, ad es. 0039 o +39) |
| <b>3</b> Privacy                | +3932033322255                                                   |
| 4 I tuoi dati                   | Indirizzo email prova4@dcssrl.it                                 |
| 5 Ottieni il tuo<br>certificato |                                                                  |
| 6 Firma il contratto            | O Non Proseguire Procedi                                         |
| 7 Processo<br>completato        |                                                                  |

Nella pagina seguente trovate le condizioni di servizio. Cliccate su *Richiedi il Certificato* a fondo pagina.

|                                 | Ottieni il tuo certificato                                                                                                    |
|---------------------------------|----------------------------------------------------------------------------------------------------|
| 1 Benvenuto                     | Richiedi il certificato                                                                                                    |
| 2 Riconoscimento<br>SPID        | Legga le condizioni del servizio di firma digitale messo a disposizione da InfoCert S.p.A., scaricando i documenti che trova qui di seguito:                                                                                                    |
| <b>3</b> Privacy                | <ul> <li>Richiesta di Attivazione e Condizioni Generali del Servizio</li> <li>PKI Disclosure Statement</li> <li>Informativa privacy</li> </ul>                                                                                                    |
| 4 I tuoi dati                   | Cliccando sul tasto "RICHIEDI CERTIFICATO":<br>- Conferma, ai sensi dell'art. 46 del D.P.R. 445/2000, che i dati personali forniti sono corretti, assumendosi ogni responsabilità (anche penale) di                                                                                                    |
| 5 Ottieni il tuo<br>certificato | questa dichiarazione - Richiede ad InfoCert S.p.A. il rilascio di un Certificato Qualificato alle condizioni indicate nel Contratto che ha scaricato - Accetta che il certificato di firma digitale sia utilizzato subito e, di conseguenza, che non potrà recedere dal Servizio, in base al Codice del consumo e alle Condizioni Generali |
| 6 Firma il contratto            |                                                                                                    |
| 7 Processo<br>completato        | Richiedi II Certificato                                                                                                    |

Nota: la procedura prevede che si utilizzi una FEQ (Firma Elettronica Qualificata). Lo SPID è una Firma Elettronica Avanzata. Per questo motivo, durante il processo di firma con SPID, Infocert rilascia un certificato per poter firmare con FEQ il verbale. Il certificato è valido unicamente per questo processo di firma. Inserite l'OTP ricevuto via SMS sul vostro cellulare e cliccate su *Procedi*.

|                                 | Inserisci l'OTP che ti è stato inviato                                               |
|---------------------------------|--------------------------------------------------------------------------------------|
| 1 Benvenuto                     |                                                                                      |
| 2 Riconoscimento<br>SPID        | Per completare la firma, inserisci l'OTP che ti è stato inviato.                     |
| <b>3</b> Privacy                | 1   2   3   4   5   6   7   8       Non ho ricevuto l'OTP, <u>Invia un nuovo OTP</u> |
| 4 I tuoi dati                   | Procedi                                                                              |
| 5 Ottieni il tuo<br>certificato |                                                                                      |
| 6 Firma il contratto            |                                                                                      |
| 7 Processo<br>completato        |                                                                                      |

Se tutto è andato a buon fine comparirà il messaggio Firma effettuata con successo!

| 1 Benvenuto                                              | Firma effettuata con successo!<br>Ben fatto, hai firmato correttamente il tuo documento. |
|----------------------------------------------------------|------------------------------------------------------------------------------------------|
| 2 Riconoscimento<br>SPID                                 | ONE                                                                                      |
| <b>3</b> Privacy                                         |                                                                                          |
| 4. I tuoi dati                                           |                                                                                          |
| 5 Ottieni il tuo<br>certificato                          |                                                                                          |
| <ul> <li>Firma il contratto</li> <li>Processo</li> </ul> |                                                                                          |
| completato                                               |                                                                                          |